Purchasing Cardholder U.S. Bank Account Set Up, Reconciliation, and Record Keeping Processing – Cardholder Desktop Guide

Prepared for:

## **Maryland Administrative Office of the Courts**

DEPARTMENT OF PROCUREMENT AND CONTRACT ADMINISTRATION

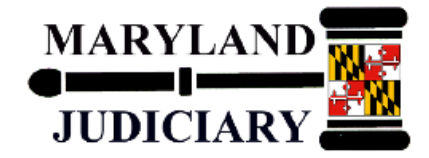

Date: March 13, 2015

P-Card U.S. Bank Account Set Up, Reconciliation, and Record Keeping -Desktop Guide

### **Table of Contents**

| 1.0 Overview                                                                   | 3    |
|--------------------------------------------------------------------------------|------|
| 2.0 Desktop Procedure – Corporate Purchasing Card Account Set Up               | 4    |
| 2.1 Registering Your Corporate Purchasing Card                                 | 4    |
| 3.0 Desktop Procedure – Corporate Purchasing Card Reconciliation and Record    |      |
| Keeping                                                                        | 10   |
| 3.1 Reconciliation and Record Keeping                                          | 10   |
| 4.0 Desktop Procedure – Corporate Purchasing Card Transaction Management       | 11   |
| 4.1 Managing Your Corporate Purchasing Card Transactions – Correcting Cha      | irge |
| Codes                                                                          | 11   |
| 4.2 Managing Your Corporate Purchasing Card Transactions – Viewing All         |      |
| Transactions                                                                   | 15   |
| 5.0 Desktop Procedure – Corporate Purchasing Cards Lost, Stolen, or Fraudulent |      |
| Charges                                                                        | 16   |
| 5.1 Dispute/Incorrect Charges/Amount                                           | 16   |
| 5.2 What To Do If Card Has Fraudulent Charges or Is Lost or Stolen?            | 16   |
| 5.3 Contact Information                                                        | 16   |
|                                                                                |      |

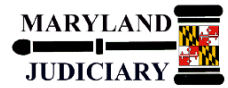

## <u><u></u></u>

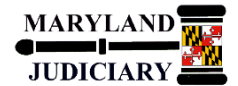

#### 1.0 Overview

The P-Card U.S. Bank Account Set Up, Reconciliation, and Record Keeping process involves the following roles:

- P-Card Cardholder
- P-Card Administrator (PCPA)
- P-Card Program Manager (PCPM)

U.S. Bank will issue Corporate Purchasing Cards to cardholders based on the signed written approval of the State Court Administrator or designee. The card will be issued with the employee's name and with Maryland Judiciary embossed on the plastic. Following the Maryland Judiciary approvals, the PCPA will submit the cardholder's information electronically to U.S. Bank. US Bank will then distribute the Corporate Purchasing Cards directly to the Maryland Judiciary's PCPM. The Judiciary's PCPA will issue cards to Cardholders.

Once cardholders receive their Corporate Purchasing Cards, cardholders must initially selfregister their cards by creating their own User ID and Password on U.S. Bank's Access Online site. Access Online is a web-based electronic program management tool that provides the Judiciary's cardholders with quick access to their complete account information enabling individuals to view their account activity and billing statements online. In addition to making individual account management easier, Access Online also provides significant benefits to the entire Judiciary organization. Access Online will aggregate all the Judiciary's purchasing information into one comprehensive database, enabling the Judiciary to better manage purchasing activities and drive cost savings.

#### Purpose of Desktop Guide

To provide instructions to P-Card Cardholders on the following:

- 1) How to register their Corporate Purchasing Cards on U.S. Bank's Access Online site.
- 2) How to reconcile your corporate transactions and maintain record keeping of your corporate purchases.
- 3) What to do in case your card has fraudulent charges or has been lost or stolen.
- 4) Who to contact.

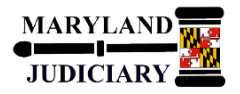

2.0 Desktop Procedure – Corporate Purchasing Card Account Set Up

Upon receiving your Maryland Judiciary issued Corporate Purchasing Card, you must log onto U.S. Bank's Access Online site and register by creating your own User ID and Password.

#### 2.1 Registering Your Corporate Purchasing Card

When ready to register your Corporate Purchasing Card, login to U.S. Bank's Access Online website.

| Step - Action |
|---------------|
|---------------|

1. Go to: https://access.usbank.com.

|                                   | Welcome to Access Online!                              |
|-----------------------------------|--------------------------------------------------------|
| Contact Us                        | Please enter the information below and login to begin. |
| Login                             | Organization Short Name:                               |
|                                   |                                                        |
|                                   | User ID:                                               |
|                                   |                                                        |
|                                   | Password:                                              |
|                                   |                                                        |
|                                   | Login                                                  |
|                                   | Forgot your password?                                  |
|                                   | Register Online                                        |
|                                   | Website/Browser Requirements                           |
| All of ए serving you              | 1°                                                     |
| © 2015 U.S. Bank National Associa | ation                                                  |

#### Step - Action

#### 2. Click the Register Online link.

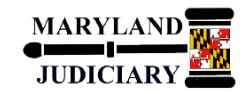

| U.S. Bank Access®                     | Online                                                                                                    |
|---------------------------------------|----------------------------------------------------------------------------------------------------|
| Contact Us<br>Login                   | Online Registration<br>Add Accounts<br>To join Access Online, you will need a minimum of one valid account number. "Register This Account" will<br>validate a single account. "Additional Account" will allow multiple accounts to be included in the registration<br>process. |
|                                       | * = required<br>Organization Short Name: *<br>MDJ                                                                                                    |
|                                       | Account Expiration Date:<br>Account Number: * Month* Year*<br>1234567891012345 Jan • 2017 •                                                                                                    |
|                                       | Sector This Account Additional Account Additional Account                                                                                                    |
| All of US serving you*                |                                                                                                    |
| © 2015 U.S. Bank National Association | R214.40644.0                                                                                                    |

| Step - | - Action                                                        |
|--------|-----------------------------------------------------------------|
| 3.     | Enter the Organization Short Name MDJ.                          |
|        | <b>NOTE:</b> The Organization Short Name is always <i>MDJ</i> . |
| 4.     | Enter the Account Number (sixteen digit credit card number).    |
| 5.     | Enter the Account/Credit Card Expiration Date (month and year). |
| 6.     | Click Register This Account.                                    |

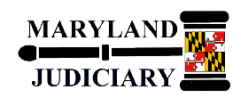

| U.S. Bank Access®                                                                                                    | Önline                                                                                                    |
|----------------------------------------------------------------------------------------------------|----------------------------------------------------------------------------------------------------|
|                                                                                                    |                                                                                                    |
|                                                                                                    | Licensing Agreement                                                                                                    |
|                                                                                                    | Please read and accept the Licensing Agreement to continue.                                                                                                    |
|                                                                                                    | Access Online Terms of Service                                                                                                    |
|                                                                                                    | 1. ACKNOWLEDGMENT AND ACCEPTANCE OF TERMS OF ACCESS ONLINE                                                                                                    |
|                                                                                                    | Access Online, owned and operated by U.S. Bank, is provided to the customer under the terms and conditions of<br>this Access Online Terms of Service (ATS) which incorporates by reference any operating rules or policies that<br>may be published by U.S. Bank. The ATS as it may hereafter be amended or modified without notice, comprises<br>the entire agreement between Customer and U.S. Bank and superseds all prior agreements between the<br>parties regarding the subject matter contained herein. By logging on to Access Online and clicking the "I Accept"<br>button, you are indicating Customer's agreement to be bound by all of the terms and conditions of the ATS and<br>that you have the authority to so agree on behalf of Customer.                                                                                                    |
|                                                                                                    | In consideration for access to Access Online, Customer agrees io: (1) provide certain current, complete, and<br>accurate information about Customer as prompted to do so by Access Online; and (2) maintain and update this<br>information as required to keep it current, complete and accurate. All information requested on original sign up<br>shall be referred to as registration data ("Registration Data"). Furthermore, Customer grants U.S. Bank he right<br>to disclose to third parties certain Registration Data about Customer in the aggregate; however, such disclosers<br>will exclude Customer's name, mailing address, esmail address, account and phone number, unless; (1)<br>Customer expressly directs U.S. Bank, or any other person Customer my specifically designate to disclose such<br>information or (2) U.S. Bank, or any other person Customer my applicable law or legal process<br>served on U.S. Bank. |
|                                                                                                    | If any information provided by Customer is inaccurate, U.S. Bank retains the right to terminate Customer's rights to use Access Online without notice.                                                                                                    |
|                                                                                                    | 2. DESCRIPTION OF ACCESS ONLINE                                                                                                    |
|                                                                                                    | U.S. Bank is providing Customer with a capability to send and receive electronic data ("Data") via the World<br>Wide Web and on U.S. Bank's own system. Customer must: (1) provide all equipment, including a computer and<br>modem compatible with Access Online, necessary to establish a connection to the World Wide Web; and (2)<br>provide for its own access to the World Wide Web and pay any telephone service fees associated with such<br>access to Access Online.                                                                                                    |
|                                                                                                    | 3. MODIFICATIONS TO TERMS OF ACCESS ONLINE                                                                                                    |
|                                                                                                    | U.S. Bank may change the terms and conditions of the ATS from time to time without notice to Customer. U.S.                                                                                                    |
|                                                                                                    | Bank will indicate the date of last revision of A13 on the screen accompanying no Trocopy battern in betterner                                                                                                    |
| EP-MN-L26C<br>Minneapolis, MN 55402<br>U.S. Bank may broadcas<br>ATS, Access Online, or o<br>sole discretion of U.S. Ba<br>Access Online to Custom<br>13. PROPRIETARY RIGI<br>Customer acknowledges<br>video, graphics or other r<br>protected by copyrights, I<br>Customer is only permitte | t notices or messages through Access Online to inform Customer of changes to the<br>ther matters of importance; such broadcasts shall constitute notice to Customer. At the<br>ink, U.S. Bank may elect to provide any notice, message or information concerning<br>ter in writing via express or conventional mail.<br>HTS TO CONTENT<br>that content, including but not limited to text, software, music, sound, photographs,<br>material contained in information presented to Customer by Access Online ("Content") is<br>trademarks, service marks, patents or other proprietary rights and laws; therefore,<br>ad to use this Content as expressly authorized by the ATS. Customer may not copy,<br>create derivative works from this Content without expressly being authorized to do so by                                                                                                    |
| Access Online or U.S. Ba                                                                                                    | ink.                                                                                                    |
| The ATS shall be govern                                                                                                    | ed by and construed in accordance with the laws of the state of North Dakota, excluding<br>ns.                                                                                                    |
| Customer and U.S. Bank                                                                                                    | agree to submit to the exclusive jurisdiction of the courts of the state of North Dakota.                                                                                                    |
| If any provision(s) of the<br>provision(s) shall be cons<br>provisions remaining in fi                                                                                                    | ATS is held by a court of competent jurisdiction to be contrary to law, then such<br>strued, as nearly as possible, to reflect the intentions of the parties with the other<br>ull force and effect.                                                                                                    |
| U.S. Bank's failure to exercise to provision unless                                                                                                    | prcise or enforce any right or provision of the ATS shall not constitute a waiver of such<br>acknowledged and agreed to by U.S. Bank in writing.                                                                                                    |
| Customer and U.S. Bank<br>commence within one (1)<br>barred.                                                                                                    | agree that any cause of action arising out of or related to this Access Online must<br>) year after the cause of action arose; otherwise, such cause of action is permanently                                                                                                    |
| The section titles in the A significance.                                                                                                    | TS are solely used for the convenience of the parties and have no legal or contractual                                                                                                    |
| I Decline I Accept                                                                                                    |                                                                                                    |

Page 6 of 16

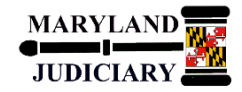

| 7. | Accept th | e Licensing A | Agreement. | Click I | Accept. |
|----|-----------|---------------|------------|---------|---------|
|    |           |               |            |         |         |

| U.S. Bank Ac        | cess® Online                                                                                                    |
|---------------------|----------------------------------------------------------------------------------------------------|
| Contact Us<br>Login | Online Registration         Password and Contact Information         Organization Short Name: MDJ         Functional Entitlement Group: CHF001         User ID & Password         * = required         Please enter an ID between 7-20 alphanumeric characters and a new case sensitive password between 8-20 characters. Use a combination of letters, numbers and special characters for your password that are easy for you to remember but not for others to guess.         User ID: *         Password: * |
|                     | Authentication         Please select three unique authentication questions and responses. This information will be used in the event that you forget your password.         Authentication Question 1:         Authentication Response 1:*         Authentication Question 2:                                                                                                    |

| Step | - Action                                                                             |
|------|--------------------------------------------------------------------------------------|
| 8.   | Create Your User ID and Password. Enter an ID between 7-20 alphanumeric              |
|      | characters and a new case sensitive password between 8-20 characters.                |
|      | Note: Use a combination of letters, numbers and special characters for your password |
|      | that are easy for you to remember but not for others to guess.                       |
| 9.   | Select three unique Authentication questions and enter Authentication Responses      |
|      | to be used in the event that you forget your password.                               |

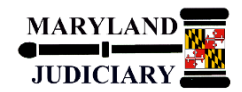

| Authentication Response 2: * |                                       |                |               |                        |                                                   |  |
|------------------------------|---------------------------------------|----------------|---------------|------------------------|---------------------------------------------------|--|
| Authentication Question 3:   | and and the state of the later of the |                | Ţ             |                        |                                                   |  |
| Authentication Response 3: * |                                       |                | 52 <b>4</b> 0 |                        |                                                   |  |
|                              |                                       |                |               | NOTE: Y                | our <b>Contact</b><br>tion must be                |  |
| Contact Information          |                                       |                |               | your Mary<br>work info | land Judiciary<br>ormation. For<br>court location |  |
| First Name:*                 | Last Name:*                           |                | MI:           | work en                | nail address,                                     |  |
| Sally                        | Ray                                   |                |               | and w                  | vork phone<br>umber.                              |  |
| Address 1: *                 | Address                               | s 2:           |               | Constant of States     |                                                   |  |
| 580 Taylor Avenue            | Suite 40                              | 00             |               | 1.1                    |                                                   |  |
| City: *                      | State/Provinc                         | e: * Zip/Posta | I Code: *     |                        |                                                   |  |
| Annapolis                    | MD 👻                                  | 21401          |               |                        |                                                   |  |
| Country *                    |                                       |                |               |                        |                                                   |  |
| USA -                        |                                       |                |               |                        |                                                   |  |
| Phone Number:*               | Fax Number:                           |                |               |                        |                                                   |  |
| 410-260-000                  |                                       |                |               |                        |                                                   |  |
| Email Address: *             |                                       |                |               |                        |                                                   |  |
| sally.ray@mdcourts.gov       |                                       |                |               |                        |                                                   |  |

#### 10. Enter your **Contact Information**.

- a. First and Last name
- b. Address (must be your work address (e.g., court location)).
- c. Phone Number (must be your work phone number).
- d. Email Address (must be your work/Maryland Judiciary email address).

11. Click the **Continue** button.

Note: If any of the information entered is not valid, the system returns an error message. You have three attempts to correct the information. If all three attempts fail, the account with incorrect information will be locked out from self-registration. You will need to contact U.S. Bank Customer Services at 1.877.887.9260 to unlock your account.

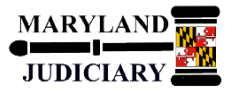

| IIS Bank Access                               | Online             |          |                        |                        | State of Maryland Judiciary                                                                                            |
|-----------------------------------------------|--------------------|----------|------------------------|------------------------|----------------------------------------------------------------------------------------------------|
| U.S. Dalik Access                             | Onine              |          |                        |                        | Our Payment Products Logout                                                                                            |
|                                               | Welcome            | to A     | ccess Online Sally Ray |                        | Language Selection:                                                                                                    |
| Transaction Management<br>Account Information | Mossage Cent       | or       |                        |                        | American English                                                                                                    |
| My Personal Information                       | wessage cent       | C1       |                        |                        |                                                                                                    |
|                                               | Message(s) from    | Access C | Inline                 |                        |                                                                                                    |
| Home                                          |                    |          |                        |                        |                                                                                                    |
| Contact Us                                    | User ID has b      | been suc | cessfully added.       |                        |                                                                                                    |
| Training                                      | Purchasing         |          |                        |                        | Quick Links                                                                                                    |
|                                               | Acct#/Name:        |          | 2345 SALLY RAY         |                        | Manage Home Page Settings                                                                                              |
|                                               | Account ID:        |          | 324129111339           |                        | Manage Contact Information                                                                                             |
|                                               | Statement Balance  | ce:      | \$3,050.91             | View Current Statement | <ul> <li>Manage Email Notifications<br/><u>Run Transaction Detail Report</u><br/><u>View All Statements</u></li> </ul> |
|                                               | Billing Cycle Clos | e Date:  | 12/26/2014             |                        | View Last Cycle Transactions                                                                                           |
|                                               | Current Balance:   | 0        | \$0.00                 |                        |                                                                                                    |
|                                               | Credit Limit: 🕕    |          | \$25,000.00            |                        |                                                                                                    |
|                                               | Available Credit:  | 0        | \$25,000.00            |                        |                                                                                                    |
|                                               |                    |          |                        |                        | 1                                                                                                    |
|                                               | Last 10 Transad    | March    | unant.                 | Amount                 |                                                                                                    |
|                                               | Posting Date       | INTLI    |                        | \$429.95               |                                                                                                    |
|                                               | 12/22              |          | MART #1875             | \$104.96               |                                                                                                    |
|                                               | 12/17              | ISTOC    |                        | \$2,400.00             |                                                                                                    |
|                                               | 12/02              | NATIC    | NAL ACADEMY SCIENCES   | \$116.00               |                                                                                                    |
|                                               | 11/24              | MARY     | LAND ASSOCIATION OF    | \$245.00               |                                                                                                    |
|                                               | 11/21              | FRED     | PRYOR CAREERTRACK      | \$149.00               |                                                                                                    |
|                                               | 11/21              | FRED     | PRYOR CAREERTRACK      | \$149.00               |                                                                                                    |
|                                               | 11/21              | ISTO     | CK *INTERNATIONAL      | \$1,250.00             |                                                                                                    |
|                                               | 11/21              | NEWE     | BAYMEDIA               | \$445.00               | L                                                                                                    |

12. The Welcome to Access Online page displays. You have successfully registered your Corporate Purchasing Card Account when you see this message:

User ID has been successfully added.

This page is used to view your account activity (e.g., current balances, credit limit, and available credit) and billing statements.

\*\*END\*\*This completes the steps for how to Register Your Corporate Purchasing Card.

P-Card U.S. Bank Account Set Up, Reconciliation, and Record Keeping – Desktop Guide

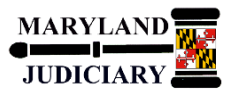

## 3.0 Desktop Procedure – Corporate Purchasing Card Reconciliation and Record Keeping

Monitoring your credit card transactions, keeping a Cardholder Transaction Log of purchases, and ensuring that charges are coded to the correct account (object code) are a part of the ongoing Corporate Purchasing Card Reconciliation and Record Keeping process.

#### 3.1 Reconciliation and Record Keeping

Guidelines for reconciling transactions and the Judiciary's record keeping procedures are as follows:

- 1. A receipt is required for each transaction.
- 2. Every transaction (**charge or credit**) must be recorded on a Cardholder Transaction Log Sheet, which contains the Cardholder's name, transaction date, merchant name, description of item purchased (including quantity), account to be charged if different from that assigned to Corporate Purchasing card, and amount of purchase. The Cardholder will use this log to reconcile the monthly charges against the credit card statement.
- 3. A Monthly Cardholder Statement will be sent by the card vendor (U.S. Bank) to each cardholder after the cutoff on the 25<sup>th</sup> of each month (THIS IS NOT A PURCHASING CARD BILL). The cardholder is responsible for reconciling the Monthly Cardholder Statement with the Transaction Log sheet, attaching all receipts, signing, and returning the package to their immediate supervisor/manager within three (3) days of receipt of the monthly statement.
- 4. The cardholders' immediate supervisor/manager or designee as assigned by the Department Head, who has the experience and position to determine if purchases are reasonable and necessary, must certify the accuracy and completeness of the Transaction Log by signing and dating the log. The signature of the immediate supervisor/manager or designee verifies that the applicable receipts/invoices and bank statement are attached to the Transaction Log, as well as the accuracy of the monthly detail, including whether or not the transactions are appropriate. The Transaction Log and original documentation for every charge and credit must be retained by the cardholder as a permanent record of purchase transactions made by them. A copy of the signed Transactions Log is transmitted to the PCPA or District Court's Finance Manager.
- 5. The cardholder can use the U.S. Bank Access Online feature (<u>https://access.usbank.com</u>) to review daily charges to ensure that charges are coded to the correct object code. If the object code is incorrect or assigned to the DEFAULT PCA OBJECT (0995), the cardholder must enter the correct object code. <u>The cardholder can</u> <u>make corrections on-line anytime during the month and up to three (3) days after the</u> <u>cutoff on the 25<sup>th</sup> day of the month</u>.

#### Page 10 of 16

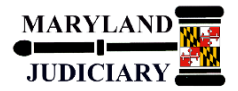

#### 4.0 Desktop Procedure – Corporate Purchasing Card Transaction Management

**4.1 Managing Your Corporate Purchasing Card Transactions – Correcting Charge Codes** Review your transactions to ensure that charges are coded to the correct account (object code). You can make corrections by logging into your U.S. Bank account (<u>https://access.usbank.com</u>) and using your User Name and Password.

| Step - | Action |
|--------|--------|
|--------|--------|

1. Access your U.S. Bank account. Go to: <u>https://access.usbank.com</u>. Enter your User Name and Password.

| ILS Bank Access        | Online                |               |                      |                        | State of Maryland Judiciary   |
|------------------------|-----------------------|---------------|----------------------|------------------------|-------------------------------|
| U.S. Ballk Accesse     | o Oninite             |               |                      |                        | Our Payment Products Logout   |
|                        | Welcome               | to Acce       | ess Online Sally Rav |                        |                               |
|                        | Welcome               | to Aoot       |                      |                        | Language Selection:           |
| Transaction Management | Your last login was 0 | 01/27/2015    |                      |                        | American English 👻            |
| Account Information    |                       |               |                      |                        |                               |
| Reporting              | Message Cente         | er            |                      |                        |                               |
| wy Personal mormation  | Message(s) from /     | Access Online |                      |                        |                               |
| lome                   |                       |               |                      |                        |                               |
| Contact Us             | O Hear ID has h       | haan euccase  | fully added          |                        |                               |
| raining                | Purchasing            | Deen aucceaa  | autor.               |                        | Quick Links                   |
|                        | Acct#/Name:           |               | 345 SALLY RAY        |                        | Manage Home Page Settings     |
|                        | Account ID:           | 32            | 4129111339           |                        | Manage Contact Information    |
|                        | Abbourne no.          |               |                      |                        | Manage Email Notifications    |
|                        |                       |               | 050.01               | View Current Statement | Run Transaction Detail Report |
|                        | Statement Balanc      | ce: \$3       | 050.91               |                        | View All Statements           |
|                        | Billing Cycle Close   | se Date: 12   | /26/2014             |                        | View Last Cycle Transactions  |
|                        |                       |               |                      |                        | View Open Transactions -      |
|                        | Current Balance:      | S0<br>\$0     | .00                  |                        |                               |
|                        | Credit Limit: 🚯       | \$2           | 5,000.00             |                        |                               |
|                        | Available Credit:     | <b>0</b> \$2  | 5,000.00             |                        | _                             |
|                        | Last 10 Transac       | ctions Posted | 1                    |                        | ]                             |
|                        | Posting Date          | Merchant      |                      | Amount                 | 1                             |
|                        | 12/22                 | INTUIT *QE    | 3 ONLINE             | \$429.95               |                               |
|                        | 12/22                 | WAL-MAR       | F #1875              | \$104.96               |                               |
|                        | 12/17                 | ISTOCK *I     | NTERNATIONAL         | \$2,400.00             |                               |
|                        | 12/02                 | NATIONAL      | ACADEMY SCIENCES     | \$116.00               |                               |
|                        | 11/24                 | MARYLAN       | D ASSOCIATION OF     | \$245.00               |                               |
|                        | 11/21                 | FREDPRY       | OR CAREERTRACK       | \$149.00               |                               |
|                        | 11/21                 | FREDPRY       | OR CAREERTRACK       | \$149.00               |                               |
|                        | 11/21                 | ISTOCK *II    | NTERNATIONAL         | \$1,250.00             |                               |
|                        | 11/21                 | NEWBAYN       | IEDIA                | \$445.00               | 1                             |

#### Step - Action

2. Click the View Open Transactions link.

#### Page 11 of 16

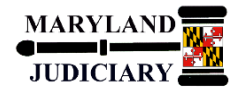

| U.S. Bank Access®                                                                                           | Online                                                                                                    | State of Maryland Judiciary<br>Our Payment Products Logout                                                                                                    |
|----------------------------------------------------------------------------------------------------|----------------------------------------------------------------------------------------------------|----------------------------------------------------------------------------------------------------|
|                                                                                                    | Transaction Management<br>Card Account Summary with Transaction List                                         |                                                                                                    |
| Transaction Management<br>- Transaction List<br>Account Information<br>Reporting<br>My Personal Information | Card Account Number: *********2345, SALLY RAY<br>Card Account ID: 324129111339<br>Trans List                 |                                                                                                    |
| Home                                                                                                    | I-I Card Account Summary                                                                                     |                                                                                                    |
| Contact Us<br>Training                                                                                      | Account Number:<br>Account Name:<br>Billing Cycle Close Date: Open - Search Print Account Activity           |                                                                                                    |
|                                                                                                    | Open Account                                                                                                 |                                                                                                    |
|                                                                                                    | [+] Search Criteria Beturn to top                                                                            | 6                                                                                                    |
|                                                                                                    | Chi Transaction List     Records 1 - 1 of 1 Check All Shown                                                  |                                                                                                    |
|                                                                                                    | Select Status Trans Posting Merchant City/State Amount                                                       | Detail         Image: Purchase ID         Image: Detail of the second second sec |
|                                                                                                    | Reviewed      Disputed      Ar Reallocated      (1) Irans Detail Level     Check All Shown Uncheck All Shown | $\smile$                                                                                                    |
|                                                                                                    | Records 1 - 1 of 1<br>Reallocate Mass Reallocate Change Review Status                                        |                                                                                                    |
| G 2015 U.S. Bank National Associat                                                                          | o<br>ion R214.40644.0 <                                                                                      | col 7 01-30-2015 07:26.05 CST                                                                                                    |

# Step - Action 3. Review each transaction for accuracy in the Transaction List section. 4. Verify each transaction Accounting Code, Vendor (Merchant), and Amount.

| Select     | Status    | Trans<br>Date | Posting<br>Date | Merchant                    | City/State      | Amount   | <br>Detail | 谨 | Purchase ID  | ∞ | Accounting Code |
|------------|-----------|---------------|-----------------|-----------------------------|-----------------|----------|------------|---|--------------|---|-----------------|
|            | )         | 01/27         | 01/28           | FREDPRYOR CAREERTRACK       | 800-5563012, KS | \$199.00 | <b>@</b>   |   | 001007860965 |   | 0995            |
| Revie      | wed (b)   | Disputed      | A Realloc       | ated 🖲 🧑 Trans Detail Level |                 |          |            |   |              |   |                 |
| heck All ! | Shown   L | Incheck Al    | I Shown         |                             |                 |          |            |   |              |   |                 |
|            |           |               |                 |                             |                 |          |            |   |              |   |                 |
| tecords 1  | - 1 of 1  |               |                 |                             |                 |          |            |   |              |   |                 |

| Step - | - Action                                                                                              |
|--------|----------------------------------------------------------------------------------------------------|
| 5.     | To make changes to the <b>Accounting Code</b> , click the checkbox $\square$ next to the transaction. |
| 6.     | Click the <b>Reallocate</b> link.                                                                     |

Page 12 of 16

Remove Trans Save Allocations

<< Back to Transaction List

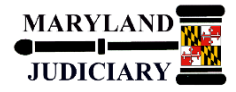

| U.S. Bank Access                                                    | S® Online State of Maryland Ju<br>Our Payment Products                                                                                                    | Logout   |                             |                   |                        |
|---------------------------------------------------------------------|----------------------------------------------------------------------------------------------------|----------|-----------------------------|-------------------|------------------------|
|                                                                     | Transaction Management<br>Reallocation Worksheet                                                                                                    |          |                             |                   |                        |
| Transaction Management<br>• Transaction List<br>Account Information | Card Account Number: ***********345, SALLY RAY<br>Card Account ID: 324129111339                                                                                                    |          |                             |                   |                        |
| Reporting<br>My Personal Information                                | -<br>Reallocate transactions by changing the accounting information to allocate the amount to a different cost center.<br>To allocate to additional accounting codes, click the "Add Alloc" link.                                                               |          |                             |                   |                        |
| Home<br>Contact Us<br>Training                                      | After modifying the allocations, click the "Save Allocations" button to save changes. Exclude transactions from<br>the save by selecting "Remove Transaction(s)" checkboxes and optionally clicking the<br>"Remove Transaction(s)" button.                      |          |                             |                   |                        |
|                                                                     | * = required                                                                                                    |          |                             |                   |                        |
|                                                                     | Remove         Trans         Date         Merchant         Amount         Alloc %         Accounting Code - Segment Name (L           Trans         01/27/2015         FREDPRYOR CAREERTRACK         \$199.00         Add Alloc         0995         0BJECT (4) | Length)  | Favorite<br>Add as Favorite | Allocation Source | Last Changed by System |
|                                                                     | Remove Trans Save Allocations                                                                                                    |          |                             |                   |                        |
|                                                                     | << Back to Transaction List                                                                                                    |          |                             |                   |                        |
|                                                                     |                                                                                                    |          | 4 11 A(                     | - 0 1             | and and have           |
| Remove Tran<br>Trans                                                | rans Date Merchant Amount Alloc % Accounting Code - Segment Name (Length) OBJECT (4) OBJECT (4) OBJECT (4)                                                                                                    | Favorite | orite Default A             | cct Code System   | i angen oy             |

| Step - | - Action                                                                |
|--------|-------------------------------------------------------------------------|
| 7.     | Change/update the Accounting Code to the correct account (object) code. |
| 8.     | Click the Save Allocations link.                                        |

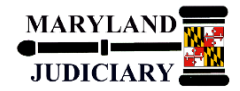

| Card Account Number: ********23-<br>Card Account ID: 324129111339                                                                                                    | 5, SALLY RAY              |                   |                               |                                                      |        |   |                             |           |   |                |
|----------------------------------------------------------------------------------------------------|---------------------------|-------------------|-------------------------------|------------------------------------------------------|--------|---|-----------------------------|-----------|---|----------------|
| Trans List                                                                                                    |                           |                   |                               |                                                      |        |   |                             |           |   |                |
| Request has been successf                                                                                                    | ally completed.           |                   |                               |                                                      |        |   |                             |           |   |                |
| [-] Card Account Summary                                                                                                    | 0                         |                   |                               |                                                      | -      |   |                             |           |   |                |
| Account Number:<br>Account Name:                                                                                                    | Ō                         | 2345<br>SALLY RAY |                               |                                                      |        |   |                             |           |   |                |
| Onen                                                                                                    | - Search                  | Print Accour      | nt Activity                   |                                                      |        |   |                             |           |   |                |
| Billing Cycle Close Date: Open                                                                                                    |                           |                   |                               |                                                      |        |   |                             |           |   |                |
| Open Account                                                                                                    |                           |                   |                               |                                                      |        |   |                             |           |   |                |
| Open Account     Search Criteria                                                                                                    | 22.1 (SPARS2223460        |                   |                               | Return to top                                        |        |   |                             |           |   |                |
| Billing Cycle Close Date: Open<br>Open Account<br>[H] Search Criteria<br>[-] Transaction List                                                                                                    | 24.1 225                  |                   |                               | Return to top                                        |        |   |                             |           |   |                |
| Billing Cycle Close Date: Open     Open Account     (+) Search Criteria     (-) Transaction List     Records 1 - 1 of 1                                                                                                    |                           |                   |                               | Return to top<br>Return to top                       | -      |   |                             |           |   |                |
| Hiling Cycle Close Date: Open Open Account H Search Criteria H Transaction List Records 1 - 1 of 1 Sheek All Shown   Uncheck All Shown                                                                                                    |                           |                   |                               | <u>Return to tor</u><br>Return to tor                | -      |   |                             |           |   |                |
| Gopen Account     Gopen Account     Gopen Account     Gopen Account     Gopen Account     Gopen Account     Gopen Account     Gopen All Shown     Gopen All Shown     Gopen     Gopen | g Merchant                |                   | City/State                    | Return to tor<br>Return to tor<br>Armount            | Detail | 3 | Purchase ID                 | ß         | A | Lecounting Co. |
| Billing Cycle Close Date:     Open Account       [H] Search Criteria                                                                                                    | g Merchant<br>FREDPRYOR C | CAREERTRACK       | City/State<br>800-5563012, KS | Return to tor<br>Return to tor<br>Amount<br>\$199.00 | Detail | 1 | Purchase ID<br>001007860965 | €3<br>(A* | A | Accounting Co. |
| Illing Cycle Close Date:     Open Account       Image: Content of the second second sec                                            | g Merchant<br>FREDPRYOR C | CAREERTRACK       | City/State<br>800-5563012, KS | Return to tor<br>Return to tor<br>Amount<br>\$199.00 | Detail | 3 | Purchase ID<br>001007860965 | \$<br>(*  | A | Recounting Co. |

 The system returns to the Transaction Management page. Verify that the Accounting Code changed. If you have more than one transaction, continue reviewing each transaction and change the Accounting Code accordingly.

\*\*END\*\* This completes the steps for Correcting the Charge (**Accounting Codes**) for Your Corporate Purchasing Card Transactions.

P-Card U.S. Bank Account Set Up, Reconciliation, and Record Keeping – Desktop Guide

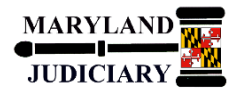

4.2 Managing Your Corporate Purchasing Card Transactions – Viewing All Transactions

To view all of your corporate purchasing card transactions, return to the Transaction Management page.

| U.S. Bank Access®                                                   | Online                                               |                      |                 |                           |                  |               | State of Man  | /land  | Judiciary            |                 |    |                 |
|---------------------------------------------------------------------|------------------------------------------------------|----------------------|-----------------|---------------------------|------------------|---------------|---------------|--------|----------------------|-----------------|----|-----------------|
| 0.0. Dank / loocoo                                                  | o mino                                               |                      |                 |                           |                  |               | Our Payment P | roduct | s Logout             |                 |    |                 |
|                                                                     | Transact                                             | ion M                | anage           | ement<br>Transaction List |                  |               |               |        |                      |                 |    |                 |
| Transaction Management<br>• Transaction List<br>Account Information | Card Account Nu<br>Card Account ID:<br>)) Trans List | mber: ***<br>3241291 | 234<br>11339    | 5, SALLY RAY              |                  |               |               |        |                      |                 |    |                 |
| Reporting<br>My Personal Information                                |                                                      |                      |                 |                           |                  |               |               |        |                      |                 |    |                 |
| Home                                                                | [-] Card Acc                                         | ount Su              | immary          |                           |                  |               |               |        |                      |                 |    |                 |
| Contact Us<br>Training                                              | Account Number<br>Account Name:                      |                      | _               | ©2345<br>SALLY RAY        |                  |               |               |        |                      |                 |    |                 |
| _                                                                   | Billing Cycle Clos                                   | se Date              | All             | Search Print Account A    | ctivity          |               |               |        |                      |                 |    |                 |
|                                                                     | Open Account                                         |                      |                 |                           |                  | 33            |               |        |                      |                 |    |                 |
|                                                                     |                                                      |                      |                 |                           |                  |               |               |        |                      |                 |    |                 |
|                                                                     | [+] Search C                                         | riteria              |                 |                           |                  | Return to top |               |        |                      |                 |    |                 |
| •                                                                   | () Transacti                                         | on List              |                 |                           |                  | Return to top |               |        |                      |                 |    |                 |
|                                                                     | Records 1 - 25 of 62                                 |                      |                 |                           |                  |               |               |        |                      |                 |    |                 |
|                                                                     | Page: 1   2   3                                      | Lincheck A           | II Shown        |                           |                  |               |               |        | 5 <b>2</b> 5         |                 |    |                 |
|                                                                     | Select Status                                        | Trans<br>Date        | Posting<br>Date | Merchant                  | City/State       | Amount        | Detai         | æ      | Purchase ID          | άλ <sup>ι</sup> | -  | Accounting Lode |
|                                                                     | E2                                                   | 01/27                | 01/28           | FREDPRYOR CAREERTRACK     | 800-5563012, KS  | \$199.00      | (II)          |        | 001007860965         | (A*             | )_ | 0819            |
|                                                                     | E                                                    | 12/21                | 12/22           | INTUIT *QB ONLINE         | 800-286-6800, CA | \$429.95      | ۲             | i£+    | 169419720            |                 | a  | 0932            |
|                                                                     | E:                                                   | 12/19                | 12/22           | WAL-MART #1875            | SEVERN, MD       | \$104.96      | ۲             | Ē+     | 94291763             |                 | 8  | 0401            |
|                                                                     |                                                      | 12/16                | 12/17           | ISTOCK *INTERNATIONAL     | 866-478-6251, WA | \$2,400.00    | Ð             | Ē      | 25083386             | (               | â  | 0999            |
|                                                                     | (ET)                                                 | 12/01                | 12/02           | NATIONAL ACADEMY SCIENCES | 202-3341960, DC  | \$116.00      | ۲             | (E)    | 1548026              | (A+             | 8  | 0915            |
|                                                                     | IT.                                                  | 11/21                | 11/24           | MARYLAND ASSOCIATION OF   | 410-2966250, MD  | \$245.00      | ۲             | (Ē)    | VQCEB6E9A686         |                 | â  | 1305            |
|                                                                     | 177                                                  | 11/20                | 11/21           | FREDPRYOR CAREERTRACK     | 800-5563012, KS  | \$149.00      | 6             | Er     | 016580219            |                 | 8  | 0995            |
|                                                                     | 177                                                  | 11/20                | 11/21           | FREDPRYOR CAREERTRACK     | 800-5563012, KS  | \$149.00      | 1             | Ē      | 016580218            |                 | 8  | 0995            |
|                                                                     | 177                                                  | 11/20                | 11/21           | ISTOCK *INTERNATIONAL     | 866-478-6251, WA | \$1,250.00    | ŵ             | Ē      | 24857534             |                 | 8  | 0999            |
|                                                                     | 123                                                  | 11/20                | 11/21           | NEWBAYMEDIA               | 212-378-0406, NY | \$445.00      | ۲             | E+     | 5BVJ22TH59NBC        |                 | 8  | 0999            |
|                                                                     | ET.                                                  | 11/20                | 11/21           | NEWBAYMEDIA               | 212-378-0406, NY | \$445.00      | ۲             | (E+    | 5BVJ22TH5B7P2        |                 | 8  | 0999            |
|                                                                     | ET.                                                  | 11/14                | 11/17           | AMERICAN BAR ASSOCIATION  | 800-285-2221, IL | \$50.00       | ۲             | ē,     | 787951               | æ               | 8  | 0819            |
|                                                                     |                                                      | 11/06                | 11/10           | THE HILTON GARDEN INN     | 7572299230, VA   | \$274.92      | ۲             | E+     | 00004270397572299230 | (A+             | 8  | 0401            |
|                                                                     |                                                      | 11/06                | 11/10           | THE HILTON GARDEN INN     | 7572299230, VA   | \$332.70      | ۲             | E+     | 00004270307572299230 | (Ā*             | ۵  | 0401            |

| Step - Action                                                                                                    |
|----------------------------------------------------------------------------------------------------|
| 1. Billing Cycle Close Date, click the dropdown box arrow and select, All.                                                                                    |
| 2. A list of all of your transactions will appear in the <b>Transactions List</b> section.                                                                    |
| 3. If you made changes to an account code, there will be a symbol next to the transaction. The lock a symbol next to a transaction means that you cannot make |
| any more changes to an account code, changes must be made in GEARS.                                                                                           |
| **END** This completes the steps for Viewing All Transactions for Your Corporate Purchasing                                                                   |
| Card.                                                                                                    |

P-Card U.S. Bank Account Set Up, Reconciliation, and Record Keeping – Desktop Guide

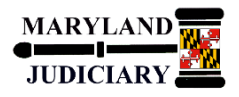

5.0 Desktop Procedure – Corporate Purchasing Cards Lost, Stolen, or Fraudulent Charges

#### 5.1 Dispute/Incorrect Charges/Amount

 When a cardholder discovers an incorrect amount has been charged for goods and/or services received, or a questionable purchase or transaction appears on the monthly cardholder bank statement, the cardholder must immediately seek to resolve the problem with the vendor. If no resolution can be made with the vendor, then a call should be made to U.S. Bank and they will credit the account and resolve the problem with the vendor.

#### NOTE: Notify the PCPA immediately.

- 2. The card vendor (U.S. Bank) will issue an adjustment to the balance due until the dispute has been resolved. If the resolution of the dispute results in a credit, it will be posted to the cardholder account.
- 3. The cardholder must post the credit to the Transaction Log and verify that the credit appears on the subsequent monthly bank statement.

#### 5.2 What To Do If Card Has Fraudulent Charges or Is Lost or Stolen?

If your Corporate Purchasing Card has fraudulent charges or is lost or stolen, **you must contact U.S. Bank's Customer Service (800-344-5696) immediately**. This number is available 24 hours a day, 7 days a week / 365 days a year. Lost cards or fraudulent charges reported by telephone are blocked immediately. If requested before 3:00 P.M. EST, a cardholder will usually receive an emergency replacement card within 24 hours.

<u>NOTE</u>: Notify the PCPA immediately of Lost or Stolen cards or if the card has fraudulent charges. Also, if a replacement card is required, it is imperative that you notify DPCA when it is received to prevent issues in processing subsequent statements.

#### 5.3 Contact Information

U.S. Bank Customer Service Desk: 1-800-344-5696 (Press \* for a Customer Service Representative)

Purchasing Card Program Administrator (PCPA): Lisa Lee, 410-260-1263 or Yashica Forrester, 410-260-3591

Purchasing Card Program Manager (PCPM): Lisa Peters, 410-260-1265

General Cardholder and Procurement Information: Lisa Lee, 410-260-1263 or Yashica Forrester, 410-260-3591

District Court Finance Manager: Larry Tucker, 410-260-1206

Page 16 of 16